# Bayesian Continual Reassessment Method Designs for Phase I Dose-Finding Trials

# **University of Kansas Department of Biostatistics**

A web application for phase I cancer study treatment designs

Sponsored by 1 P30 CA168524

This GUI references the <u>bcrm</u> package and was built using <u>Shiny</u>.

Authors: Graham Seacat, Alex Karanevich, Jo Wick, Huizhong Cui, and Byron Gajewski

2017

## Step 1 - Create data file

The data file will contain information on dose and toxicity from previously recruited patients.

|    | Α       | В    | С   |  |
|----|---------|------|-----|--|
| 1  | patient | dose | tox |  |
| 2  | 1       | 1    | 0   |  |
| 3  | 2       | 1    | 0   |  |
| 4  | 3       | 1    | 0   |  |
| 5  | 4       | 2    | 0   |  |
| 6  | 5       | 2    | 0   |  |
| 7  | 6       | 2    | 0   |  |
| 8  | 7       | 3    | 1   |  |
| 9  | 8       | 3    | 1   |  |
| 10 | 9       | 3    | 1   |  |
| 11 |         |      |     |  |

- 1. The first row must have column titles of "patient", "dose", and "tox"
  - "patient" is a count of the number of subjects already recruited to the study
  - "dose" is a number corresponding to the actual dose. The lowest dose used in the study will be represented by a "1", the next highest dose a "2", and so on
  - "tox" is a binary variable: "0" represents a nontoxic reaction and a "1" represents a toxic reaction
- 2. Doses must be listed in cohorts of size 3
- 3. Save this file as a ".csv"

#### Step 2 – Upload file

| (.csv) |                  |  |  |
|--------|------------------|--|--|
| Browse | No file selected |  |  |

- 1. Click the Browse button
- 2. Upload your .csv file

#### Step 3 - Dose Levels & Prior Probabilities of Toxicity

Enter the dose levels (seperated by commas)
5, 10, 15
1. Input the dose levels separated by commas

Enter the prior probabilities of toxicity corresponding to dose (seperated by commas) 0, 0.01, 0.05

Input the prior probabilities of toxicity separated by commas.
 \*Make sure the probabilities of toxicity correspond to dose level

## **Step 4 – Posterior Distribution**

The posterior distribution allows for different methods of calculating the probability of observing a toxic reaction conditional on the dose level.

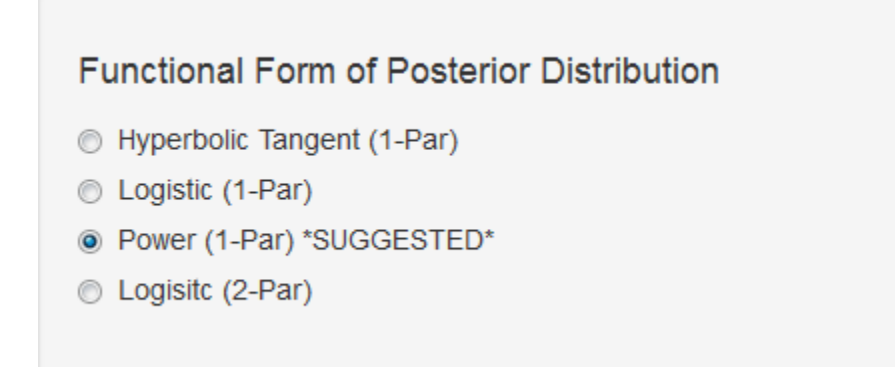

Choose a model to use for the posterior distribution
 \*More information on the posterior distributions can be found in the <u>bcrm</u> package
 guide but we suggest using the Power model.

| Step 5 – Prior | Distribution |
|----------------|--------------|
|----------------|--------------|

| Choose a Prior Distribution |  |  |  |  |
|-----------------------------|--|--|--|--|
| Gamma                       |  |  |  |  |
| Uniform                     |  |  |  |  |
| Cognormal                   |  |  |  |  |
| Bivariate Lognormal         |  |  |  |  |
|                             |  |  |  |  |

1. Choose a prior distribution

| Enter value for first parameter: | Enter value for second parameter: |
|----------------------------------|-----------------------------------|
| 1                                | 1                                 |
|                                  |                                   |

Enter values for each of the parameters of the chosen prior distribution
 \*If the user is unsure of what to enter, the default Gamma (1, 1) is suggested

#### Step 6 – Target Toxicity Rate

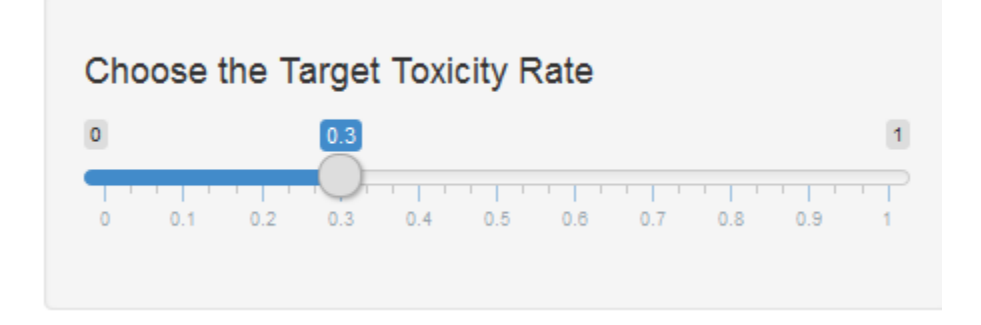

1. Choose a desired rate of toxicity (.30 corresponds to 30% chance of a toxic reaction)

#### **Step 7 – Go!**

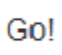

1. Click "Go!" to run the analysis

## Step 8 – Data Analysis

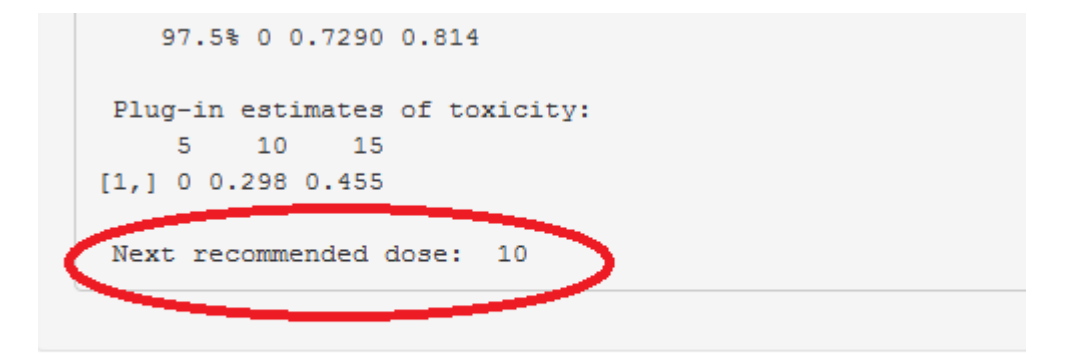

Posterior p(DLT) quantiles: 2.5%, 25%, 50%, 75%, 97.5% Diamond shows next recommended dose